Welcome to the amazing world of Scanning logsheet

- 1- Take the scanner in the white cupboard in the library. It is in a bag with its cables.
- 2- Connect it to the science computer.
- 3- Open the software "Capture on touch".
- 4- The scan is made per station for event, and then for samples.
- 5- Update the name of the file : click on the pen.

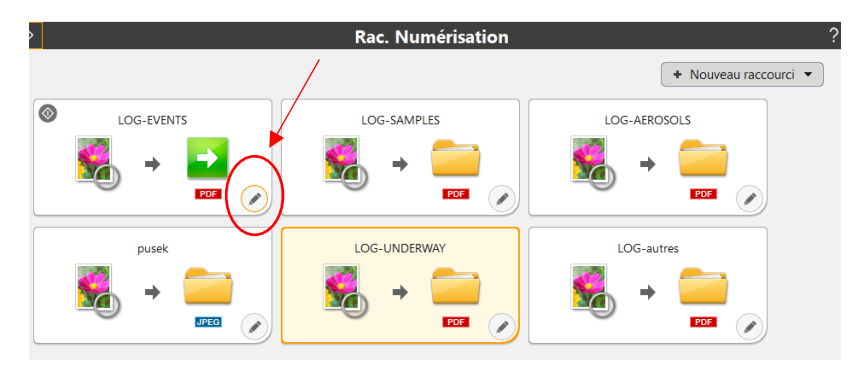

6- Go to "sortie1".

|           |              | Document Séparation par lots       | Sortie 1 Index 1 Option Général                                                     |
|-----------|--------------|------------------------------------|-------------------------------------------------------------------------------------|
| $\otimes$ | LOG-EVENTS   | Paramètres de sortie               | $\smile$                                                                            |
|           | 🔏 → 🗾<br>∞ ✓ | Sélection de méthode de<br>sortie: | Enregistrer dans le dossier v<br>Paramètres de défail                               |
|           | pusek        | Nom du fichier / Nom d<br>dossier: | LOG-EVENT_20211223_069<br>Bacametres de détail                                      |
|           | JPEG D       | Type de fichier:                   | PDF (".pdf) v<br>Paramètres de détail                                               |
|           |              | Enreg dans dossier:                | C\Users\PC_Rosette_Tara\Desktop\Bio_Engineer\2_Logsheets_ ~<br>Paramètres de détail |
|           |              | Général                            |                                                                                     |
|           |              | lcône                              | ☑ Remplacer l'icône<br>Paramétrage                                                  |
|           |              | ?                                  | Fermer                                                                              |

- 7- Update the name of the file in this format : "LOG-EVENT\_YYYYMMDD\_STATION"
  For example for the station 069 on the 23<sup>rd</sup> of November 2021:
  LOG-EVENT\_20211123\_069
- 8- Click on "Fermer".

9- Put the whole events of the station in the scanner. Organise them chronologically, and upside down, the first page looking at the back of the scanner.

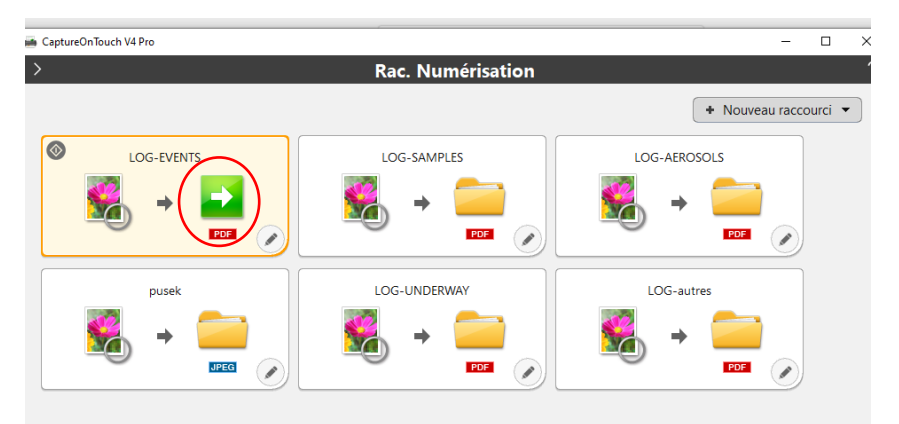

- 10- Click on the green arrow.
- 11- This page opens up while it is scanning all the documents.
- 12- At the end of the process, CLIK ON "TERMINER", otherwise nothing is saved !!

It is saved in the folder"bio\_engineer", "logsheets", "sanned logsheets". Make sure to make a back up of the logsheets on the NAS (ask the oceano engineer for help).

| 🚔 CaptureOnTouch V4 Pro    |       |                 |   |  |        |               |       |         | - |        | ×   | a od |   |
|----------------------------|-------|-----------------|---|--|--------|---------------|-------|---------|---|--------|-----|------|---|
|                            |       | 0 /0            |   |  | ⊐; –   | •-            |       |         |   |        |     | ?    |   |
|                            |       |                 |   |  |        |               |       |         |   |        |     |      |   |
|                            |       |                 |   |  |        |               |       |         |   |        |     |      | Ł |
|                            |       |                 |   |  |        |               |       |         |   |        |     |      | 1 |
|                            |       |                 |   |  |        |               |       |         |   |        |     |      |   |
|                            |       |                 |   |  |        |               |       |         |   |        |     |      |   |
|                            |       |                 |   |  |        |               |       |         |   |        |     |      |   |
|                            |       |                 |   |  |        |               |       |         |   |        |     |      |   |
|                            |       |                 |   |  |        |               |       |         |   |        |     |      |   |
|                            |       |                 |   |  |        |               |       |         |   |        |     |      |   |
|                            |       |                 |   |  |        |               |       |         |   |        |     |      |   |
|                            |       |                 |   |  |        |               |       |         |   |        |     |      |   |
|                            |       |                 |   |  |        |               |       |         |   |        |     |      |   |
|                            |       |                 |   |  |        |               |       |         |   |        |     |      |   |
|                            |       |                 |   |  |        |               |       |         |   |        |     |      |   |
| Paramètres de numérisation | Paran | nètres de sort  | e |  |        |               |       |         |   |        |     |      |   |
| Couleur 24 bits            | Enreg | istrer dans le. |   |  | Numéri | ser plus de j | pages | Annuler |   | Termin | ier |      |   |
| 1000 1000                  | 1001  | CANT DOD11      |   |  |        |               |       |         |   |        |     | ~    |   |

13- Repeat the steps 5 to 10 for the event per station, and for the samples per station. Also, you use the "underway" and "aerosol" type for scanning these logsheets.